## Instructions for connecting to the App for the first time:

| Step 1 | Look for the email that has<br>your login information.<br>Click on the link in the email<br>and it will take you to a page<br>that looks like this. Click the<br>'Agree' button.<br>If you do not receive an<br>email, please check your<br>junk box.<br>See the office if you cannot | Your User ID is: 9997/1661/6338<br>Please copy this for future reference.<br>By clicking on the following button you<br>are agreeing to the Wihapi School parent<br>app terms of service and privacy<br>statement.<br>Agree<br>Your temporary password will be sent to<br>the email address recorded for you at the<br>school.<br>Check your email for the password.<br>After clicking this button you will be<br>redirected to the logon page. |
|--------|----------------------------------------------------------------------------------------------------|----------------------------------------------------------------------------------------------------|
|        | find this email.                                                                                                    |                                                                                                    |
| Step 2 | You will be directed to this<br>Login page.                                                                                                    |                                                                                                    |
| Step 3 | Shortly after you will be sent<br>another email with your<br>Temporary Password.                                                                                                    | Your @school temporary password > Inbox > noreply@atschool.co.nz via etap.co.nz to me * Your temporary password for @school App is: pizza Version 21.120  Reply Forward                                                                                                    |
| Step 4 | Go back to this login screen<br>and copy and paste the<br>Temporary Password.<br>Click on the blue 'Log In'<br>button.                                                                                                    | Log in to your child's @school  User ID  User ID  Password  Password  Ergot password?  LOG IN                                                                                                    |

| Step 5 | You are now logged into the<br>@School Parent Portal/App                   | Philip                                                                                    |
|--------|----------------------------------------------------------------------------|-------------------------------------------------------------------------------------------|
|        |                                                                            | Web Teacher Messages Completed Learning School Contact Assessments Absence                |
|        |                                                                            | School Matinges Documente Beautie School Matheiria Matchield Blog                         |
|        |                                                                            | ocidor reduces occurring reports occurring my crisp org                                   |
| Step 6 | To receive<br>Notifications/Alerts, please<br>click the 'Settings' button. | ф°                                                                                        |
|        |                                                                            | Settings                                                                                  |
|        |                                                                            | To 'Enable Notifications alert'                                                           |
|        |                                                                            | ← Settings                                                                                |
|        |                                                                            | Login Information                                                                         |
|        |                                                                            | Password Click here to change your password                                               |
|        |                                                                            | Notification settings                                                                     |
|        |                                                                            | Enable Notifications     Be notified when new content is available to view                |
|        |                                                                            | Enable Email Notifications     Be notified by email when new content is available to view |